T.C. MALİYE BAKANLIĞI Muhasebat Genel Müdürlüğü

## KAMU İDARELERİNE AİT TAŞINMAZLARIN ENVANTERİ KILAVUZU

06.09.2017

## KAMU İDARELERİNE AİT TAŞINMAZLARIN ENVANTERİ KILAVUZU

## GİRİŞ

13/09/2006 tarihli ve 2006/10970 sayılı Bakanlar Kurulu Kararı ile yürürlüğe konulan Kamu İdarelerine Ait Taşınmazların Kaydına İlişkin Yönetmeliğin bazı maddeleri, 19/06/2014 tarihli ve 29035 sayılı Resmi Gazete'de yayımlanan 03/06/2014 tarihli ve 2014/6455 sayılı Bakanlar Kurulu Kararı eki Kamu İdarelerine Ait Taşınmazların Kaydına İlişkin Yönetmelikte Değişiklik Yapılmasına Dair Yönetmelik gereğince milli emlak birimlerince envanteri yapılan taşınmazlardan Emlak Vergi Değeri veya İz Bedeli belirlenenler, merkezde MEOP aracılığıyla HYS'ye aktarılmıştır.

Daha sonra Bakanlığımız <u>Taşınmaz Envanteri konulu 25/07/2014 tarihli ve 8189 sayılı</u> <u>genel yazısı</u> gereği, envanter işlemlerine başlamadan evvel hesaplarda kayıtlı bulunan taşınmazlar muhasebe birimlerince, 01/10/2014 tarihi itibariyle "500- Net Değer Hesabı'na borç, taşınmazın kayıtlı olduğu "250-Arazi ve Arsalar Hesabı", "251-Yeraltı ve Yerüstü Düzenleri Hesabı" veya "252-Binalar Hesabı'na alacak kaydedilmek suretiyle kayıtlardan çıkılacağı, yine aynı şekilde amortismanı olan taşınmazlar da kayıtlardan çıkılacağı belirtilmiştir.

Kayıtlı değeri ve amortismanı çıkılan taşınmazlar MEOP'tan bilgileri girildikten sonra HYS'de sırayla "Taşınmaz modülü" "Envanter İşlemleri" ve Envanter İşlemleri içindeki "Envanter Giriş" sekmesine otomatik olarak gelip bu taşınmazların envanter muhasebe kayıtları toplu halde yapılmıştı.

2014 yılında toplu halde envanter kayıtları yapılan ve 31/12/2016 tarihine kadar bedeli tespit edilen taşınmazların yeni değerleriyle kayıtlı değerleri arasındaki olumlu fark "250-Arazi ve Arsalar Hesabı", "251-Yeraltı ve Yerüstü Düzenleri Hesabı" veya "252-Binalar Hesabı'na borç, "600- Gelirler Hesabı'na (11.04.01.01- Mali Olmayan Varlıkların Değer Değişiminden Kaynaklananlar) alacak; olumsuz fark ise "630- Giderler Hesabı'na (11.04.02.01- Mali Olmayan Varlıkların Değer Değişiminden Kaynaklananlar) borç, "250-Arazi ve Arsalar Hesabı", "251-Yeraltı ve Yerüstü Düzenleri Hesabı'na (11.04.02.01- Mali Olmayan Varlıkların Değer Değişiminden Kaynaklananlar) borç, "250-Arazi ve Arsalar Hesabı", "251-Yeraltı ve Yerüstü Düzenleri Hesabı" veya "252-Binalar Hesabı'na alacak kaydedilmek suretiyle KBS'de, yetkili personel tarafından ilgili taşınmazlar seçilerek senaryolar halinde otomatik olarak muhasebeleştirilecektir.

## A. ENVANTER İŞLEMLERİ

Defterdarlık muhasebe müdürlükleri ile bünyesinde milli emlak servisi olsun veya olmasın tüm malmüdürlükleri gerekli yetkilendirme işlemlerini yaptıktan sonra Harcama Yönetim Sisteminde "Taşınmaz > Envanter İşlemleri" modülünün "Envanter Giriş Yeni" sekmesindeki sayfayı açıp buradan yeni envanter kayıtlarını yapılması gerekmektedir. Söz konusu işlemler aşağıda açıklanmaya çalışılmıştır.

| IIIi Emlak Müdürlüğü-Hisar 6150 / 1                                                                                                    | 2.1.34.62.850                   |                                           | HARCAMA                         | YONETIM SIST              | EMI               |                      | 1                   |
|----------------------------------------------------------------------------------------------------|---------------------------------|-------------------------------------------|---------------------------------|---------------------------|-------------------|----------------------|---------------------|
| lenü 🔣                                                                                                    | HYS ye Hoşgeldi                 | niz 👋 🛛 Envanter Giriş E                  | kranı ×                         |                           |                   |                      |                     |
| Harcama Yönetim Sistemi                                                                                                    | Envanter Giriş                  | Envanter Düzeltme Çıkış                   | Muhasebeleştirilmiş Taşınmazlar | Çıkış Yapılan Taşınmazlar | Envanter Raporlar | Envanter Kayıt Durum | Envanter Giriş Yeni |
| D işlemler                                                                                                    | — Taşınmaz Hes                  | sap Sorgulama                             |                                 |                           |                   |                      |                     |
| Yönetim Ödeme Belgesi                                                                                                    | Senaryo Adı:                    | Seçiniz                                   |                                 | ~                         | -                 |                      |                     |
| <ul> <li>Aboneliğe Bağlı Ödemeler</li> <li>Referans</li> </ul>                                                                                                    | Y. Rayiç Bedel<br>EVD Fark Topl | l Ve<br>lami:                             |                                 |                           |                   |                      |                     |
| Teminat Mektubu İslemleri                                                                                                    |                                 |                                           |                                 |                           |                   |                      |                     |
| Raporlar                                                                                                    |                                 |                                           |                                 | Sorgula                   |                   |                      |                     |
| ⊳ 🛄 Raporlar<br>⊳ 🫄 Süreç Takibi                                                                                                    | Sacilaniar                      | i Muhacahalastir                          |                                 | Sorgula                   |                   |                      |                     |
| C Raporlar<br>C Süreç Takibi<br>Taşınır (TKYS)<br>Taşınmaz<br>28 Satış İşlemleri                                                                                                    | Seçilenler                      | 'i Muhasebeleştir<br>gi Kimlik V Taşınmaz | Numarası Heskod                 | Ekod1 E                   | kod2 Ek           | od3 Ekod4            | İz Bedeli           |
| Raporlar<br>Süreç Takbi<br>Taşınır (TKYS)<br>Taşınır Zirki<br>Satış İşlemleri<br>Envanter İşlemleri<br>Leşere Denorda 14                                                                                                    | Seçilenler                      | i Muhasebeleştir<br>Ji Kimît II Taşınmaz  | Numarasi Heskod                 | Ekod1 E                   | kod2 Ek           | od3 Ekod4            | İz Bedeli           |
| Raporlar<br>Süreç Takbi<br>Taşınır (TKYS)<br>Taşınır ZS Satış İşlemleri<br>E Dastış İşlemleri<br>E Invanter İşlemleri<br>Jasper Reports 14<br>Voluk İşlemleri                                                                                                    | Seçilenler                      | i Muhasebeleştir<br>9 Kimilî: V Taşınmaz  | Numarasi Heskod                 | Ekod1 E                   | kod2 Ek           | od3 Ekod4            | iz Bedeli           |
| Raporlar<br>Süreç Takibi<br>Taşınır (TKYS)<br>Taşınır Zirki İşlemleri<br>Envanter İşlemleri<br>Jasper Reports 14<br>Volluk İşlemleri<br>Ödenek Bilgileri                                                                                                    | Seçilenler                      | i Muhasebeleştir<br>9i Kimilê Maşınmaz    | Numarasi Heskod                 | Ekod1 E                   | kod2 Ek           | od3 Ekod4            | iz Bedei            |
| Raporlar       Raporlar       Taşmır (TKYS)       Taşmır (TKYS) </td <td>Seçilenler</td> <td>i Muhasebeleştir<br/>91 Kimilk W Taşınmaz</td> <td>Numarasi Heskod</td> <td>Ekod1 E</td> <td>kod2 Ek</td> <td>od3 Ekod4</td> <td>iz Bede</td> | Seçilenler                      | i Muhasebeleştir<br>91 Kimilk W Taşınmaz  | Numarasi Heskod                 | Ekod1 E                   | kod2 Ek           | od3 Ekod4            | iz Bede             |

Yukarıdaki sayfa açıldıktan sonra Taşınmaz Hesap Sorgulama çubuğunun altında "Seneryo Adı" şeklinde bir bölümden muhasebe birimi ait taşınmazların oluşacak envanter kayıtlarına ilişkin çeşitli seneryolar yer almaktadır. Emlak değeri, iz bedeli ve yeni rayiç değeri arasındaki duruma göre her farklı seneryoyu barındıran taşınmazlar, otomatik olarak seneryo1, seneryo2... içinde sınıflandırılmıştır.

| Emlak Mudurluğu-Hisar 6150 / 1<br>tü | 2.1.34.62.850<br>HYS ye Hoşgek | iniz 🙁      | Envanter Giriş Ek  |                                                           | HYS<br>YÖNETIM SIST       | емі                                           |                                                   |                                                   |
|--------------------------------------|--------------------------------|-------------|--------------------|-----------------------------------------------------------|---------------------------|-----------------------------------------------|---------------------------------------------------|---------------------------------------------------|
| Harcama Yönetim Sistemi              | Envanter Giriş                 | Envan       | ter Düzeltme Çıkış | Muhasebeleştirilmiş Taşınmazlar                           | Çıkış Yapılan Taşınmazlar | Envanter Raporlar                             | Envanter Kayıt Durum                              | Envanter Giriş Yeni                               |
| E-Fatura                             | - Tasinmaz He                  | san Sor     | ulama              |                                                           |                           |                                               |                                                   |                                                   |
| Yönetim                              |                                | Sub Sol     | ,                  |                                                           |                           |                                               |                                                   |                                                   |
| 🛄 Ödeme Belgesi                      | Senaryo Adi:                   |             |                    |                                                           |                           |                                               |                                                   |                                                   |
| 🚞 Aboneliğe Bağlı Ödemeler           | Y. Rayiç Bede                  | Ve          | Senaryo 1: (Hes    | ap: 250) (EVD iken Yeni RAYİ                              | Ç belirlenen) (EVD < Y.R/ | AYİÇ) (Kayıt Yılı: Fark                       | etmez)                                            |                                                   |
| 🚞 Referans                           | EVD Fark Top                   | lamı:       | Separyo 2: (Hes    | ap: 250) (EVD iken Yeni RAYİ                              | Ç belirlenen) (EVD > Y.R/ | AYİÇ) (Kayıt Yılı: Fark                       | etmez)                                            |                                                   |
| 🧰 Teminat Mektubu İşlemleri          |                                |             | Senaryo 3: (Hes    | ap: 251-252) (EVD ken Yeni i                              | KAYİÇ belirlenen) (EVD <  | Y.RAYIÇ) (Kayıt Yılı:                         | N Yili) (Limit Durumu: I                          | IMITALTI kan LIMITALTI Olan)                      |
| 📋 Raporlar                           | -                              |             | Senaryo 9: (Hes    | ap: 251-252) (EVD iken Yeni i                             | XAYİÇ bəlirlənən) (EVD >  | Y.RAYIÇ) (Kayıt Yılt                          | N Yılı) (Limit Durumu: !                          | İMITALTI kən LİMITALTI Olan)                      |
| 🛄 Süreç Takibi                       | E Sacilania                    | ri Nubaa    | Senaryo 11: (He    | asap: 251-252) (EVD ken Yeni                              | RAYIC belidenen) (EVD :   | > Y.RAYIÇ) (Kəyê Yi                           | is N Yılı) (Limit Durumu:                         | LINITOSTO ken LINITOSTO Obn)                      |
| Taşınır (TKYS)                       | Seçileme                       | rrmunase    | Senaryo 5: (Hes    | ap: 251-252) (EVD ken Yen) i                              | (EVD <                    | Y.RAYIÇ) (Kayê Yû:                            | N Yili) (Limit Durumu: !                          | JMITUSTU ken LIMITUSTU Olan)                      |
| Taşınmaz                             | Ver                            | gi Kimlik M | senaryo 4: (Hes    | ap: 251-252) (EVD ken Yeni i                              | (AVIÇ belirlenen) (EVD <  | Y.RAYIÇ) (Kayız Yılız                         | N Yill) (Limit Durumu: I                          | JMITALTI Ren LINITUSTU OBN)                       |
| E 28 Satış İşlemleri                 |                                |             | Senaryo 10; (He    | 253p; 251-252) (EVD ken Yen)<br>2551-252) (EVD ken Yen)   | KATI, Demenen) (EVD :     | > T.KATIÇ) (KBYE TI                           | is N YW) (Linie Daramas                           | LINETAL TE Rep LINETAL TE Obri                    |
| E larim Arazileri işlemleri          |                                |             | Senaryo 12: (Pe    | mer 251-252) (EVD Men Teni<br>mer 251-252) (EVD Men Vools | Mylic holidonan) (EVD -   | > 1.Ke(13) [KBYE 11<br>- 7.95 (IC) (Kenir Mir | 6 n- nu) (Linic Darama<br>(L. Mil) (Linic Darama) | INTALISEN INTALISCEN)                             |
| Envanter işlemleri                   |                                |             | Senaryo 5. (Hes    | ame 251 252) (599 Men Tenit                               | SAVIC balidanan) (SVD <   | <ul> <li>V SAVIC) (Sour Vi</li> </ul>         | 10* Fully (Control Schemen)                       | <ul> <li>Datrüszti ken Lintrüszti nimi</li> </ul> |
| Volluk jalamlari                     |                                |             | Sammin Re (Has     | nn: 251-252) (EVD kan Vani I                              | AVIC halidanan) (EVI) >   | V RAVIC's (Knut Vie                           | AL VID (Limit Dominia                             | LIMITOSTO Ran LIMITOSTO Obn)                      |
| Odenek Bilaileri                     |                                |             | Sanaryo 7: (Has    | an: 251-252) (EVD kan Yani (                              | AVIC halidanan) (EVI) <   | V RAVIC) (Kauir Vie                           | H. Vic) (Limit Durumus                            | LibitTALTE kan LibitT()ST() Obn)                  |
| Vardim                               |                                |             | Senaryo 13: (He    | asan: 251-252) (EVD kan Yani                              | RAYIC heldenen) (EVD)     | > Y RAYIC) (Kavit Yi                          | e H- Yili) (Limit Durumu                          | · LINITUSTÜ kan LINITALTI Ohn)                    |
| Kantlavici Belge ve Tutanak          |                                | 19          | Senarvo 20: (He    | esap: 250-251-252) (EVD iken                              | Yeni RAYİC belirlenen) (E | EVD = Y.RAYIC) (Kay                           | nt Yılı: Farketmez) Emla                          | k Tablosu Güncellenecek Olup, M                   |
|                                      |                                |             |                    |                                                           |                           |                                               |                                                   |                                                   |

Yukarıdaki ekrandan, ekrana gelen aktif seneryoların seçilerek "Sorgula" butonu ile aşağıdaki gibi sorgu yapılmasıdır.

| 📾 Harcama Yönetim Sistemi                     | × KBS DESTEK U          | YGULAMALARI               | +                      |                     |                    |                    |                     |                  |               |             |                  |                    |                 |               |                  |        |
|-----------------------------------------------|-------------------------|---------------------------|------------------------|---------------------|--------------------|--------------------|---------------------|------------------|---------------|-------------|------------------|--------------------|-----------------|---------------|------------------|--------|
| <ul> <li>I0.128.10.43.7012/OEB_201</li> </ul> | 17/gen/anasayfa.htm     |                           |                        |                     |                    |                    |                     |                  |               |             |                  | v C Scogle         |                 |               |                  | Q      |
| AMI Emilak, Müdürlüğü-Hisar 6150 / 1          | 12.1.34.62.850          |                           | HARCAN                 | HYS                 | SISTEMI            |                    |                     | /                | /             |             |                  |                    |                 |               | Kurum Doğiştir   | Çika   |
| 1enü 🔣                                        | HYS ye Hoppeldiniz 😂 🔳  | ıvanter Giriş Ekranı 🗙    |                        |                     |                    |                    |                     |                  |               |             |                  |                    |                 |               |                  |        |
| Harcama Yönetim Sistemi                       | Envanter Giriş Envanter | Düzeltme Çıkış Muhasebe   | eleştirilmiş Taşınmazl | ar Çıkış Yapılan Ta | armazlar Erivanter | Raporlar Envante   | er Kayıt Durum Enve | anter Giriş Yeni |               |             |                  |                    |                 |               |                  |        |
| E-Fatura                                      | Tasınmaz Hesap Sorgu    | Tasamaz Hesap Sorgulama   |                        |                     |                    |                    |                     |                  |               |             |                  |                    |                 |               |                  |        |
| Þ 🗋 Yönetim                                   | Sanzan Adr              |                           |                        |                     |                    |                    |                     |                  |               |             |                  |                    |                 |               |                  |        |
| 👂 🧰 Ödeme Belgesi                             |                         | Senaryo 1: (Hesap: 250) ( | EVD Ken Teni Ka        | (EV                 | U < TRATICI (Kay   | t filt Parkettiez) |                     |                  |               |             |                  |                    |                 |               |                  |        |
| Aboneliğe Bağlı Odemeler                      | EVD Fark Toplam:        | 382.226.324,88            |                        |                     |                    |                    |                     |                  |               |             |                  |                    |                 |               |                  |        |
| Teminat Mektubu İslemleri                     |                         |                           |                        |                     |                    |                    |                     | 6                |               |             |                  |                    |                 |               |                  |        |
| D Caporiar                                    |                         |                           |                        |                     |                    |                    |                     | L L              | Sorgula       |             |                  |                    |                 |               |                  |        |
| Süreç Takibi                                  | E Cacilusturi Habasabe  | Seattle                   |                        |                     |                    |                    |                     |                  |               |             |                  |                    |                 |               |                  |        |
| Taşnır (TKYS)                                 | Marci Kimik No.         | Taxona / Numaras          | Markod                 | Fiedd               | Elect?             | Ded                | Dedd                | Dedal            | Emint Dallari | Panic Bedel | Vani Ravit Badal | V Pavic - EVD Fack | Vermine Nomerae | Vermine Techi | Tabattak islam I |        |
| 28 Satış İşlemleri                            | 1 1 690321979           | 6110101206                | 250                    | 1                   | 1                  | 1                  | 0                   | 0.71             | 205 980 00    | 0.71        | 343 300 00       | 137 320 00         | 0               | rennye narn   | 0                |        |
| 🔄 Tanm Arazileri İşlemleri                    | 2 690321979             | 6110101207                | 250                    | 1                   | 1                  | 1                  | 0                   | 0.12             | 127.800.00    | 0.11        | 213.000.00       | 85 200.00          | 0               |               | 0                |        |
| Envanter Işlemleri                            | 3 [7] 690321979         | 6110101477                | 250                    | 1                   | 1                  | 1                  | 0                   | 0 TL             | 149.520.00    | 0 TL        | 249.200.00       | 99 680.00          | 0               |               | 0                |        |
| D Jasper Reports 14                           | 4 [*] 690321979         | 6110101487                | 250                    | 1                   | 1                  | 1                  | 0                   | 0 TL             | 20.520,00     | 0 TL        | 51.300,00        | 30.780,00          | 0               |               | 0                |        |
| D Ödenek Bilgileri                            | 5 🛅 690321979           | 6110101472                | 250                    | 1                   | 1                  | 1                  | 0                   | 0 TL             | 6.600,00      | 0 TL        | 16.500,00        | 9.900,00           | 0               |               | 0                |        |
| Vardım                                        | 6 🖺 690321979           | 6110101524                | 250                    | 1                   | 1                  | 1                  | 0                   | 0 TL             | 8.952,00      | 0 TL        | 22.400,00        | 13.448,00          | 0               |               | 0                |        |
| Kantlayıcı Belge ve Tutanak                   | 7 🛅 690321979           | 6110101525                | 250                    | 1                   | 1                  | 1                  | 0                   | 0 TL             | 52.680,00     | 0 TL        | 131.700,00       | 79.020,00          | 0               |               | 0                |        |
| Vevmye Sorgu                                  | 8 🖾 690321979           | 6110101527                | 250                    | 1                   | 1                  | 1                  | 0                   | 0 TL             | 14.728,80     | 0 TL        | 36.850,00        | 22.121,20          | 0               |               | 0                |        |
|                                               | 9 🔝 690321979           | 6110101532                | 250                    | 1                   | 1                  | 1                  | 0                   | 0 TL             | 7.080,00      | 0 TL        | 11.800,00        | 4.720,00           | 0               |               | 0                |        |
|                                               | 10 🛅 690321979          | 6110101678                | 250                    | 1                   | 1                  | 1                  | 0                   | 0 TL             | 217.200,00    | 0 TL        | 362.000,00       | 144.800,00         | 0               |               | 0                |        |
|                                               | 11 🗐 690321979          | 6110101680                | 250                    | 1                   | 1                  | 1                  | 0                   | 0 TL             | 22.200,00     | 0 TL        | 37.000,00        | 14.800,00          | 0               |               | 0                |        |
|                                               | 12 [[] 690321979        | 6110101685                | 250                    | 1                   | 1                  | 1                  | 0                   | 0 TL             | 30.750,00     | 0 TL        | 51.250,00        | 20.500,00          | 0               |               | 0                |        |
|                                               | 13 🖾 690321979          | 6110101686                | 250                    | 1                   | 1                  | 1                  | 0                   | 0 TL             | 38.850,00     | 0 TL        | 80.950,00        | 42.100,00          | 0               |               | 0                |        |
|                                               | 14 690321979            | 6110101689                | 250                    | 1                   | 1                  | 1                  | 0                   | 0 TL             | 30.600,00     | 0 TL        | 51.000,00        | 20.400,00          | 0               |               | 0                |        |
|                                               | 15 🛅 690321979          | 6110101746                | 250                    | 1                   | 1                  | 1                  | 0                   | 0 TL             | 29.700,00     | 0 TL        | 61.900,00        | 32,200,00          | 0               |               | 0                |        |
|                                               | 16 0 690321979          | 6110102633                | 250                    | 1                   | 1                  | 1                  | 0                   | 0 TL             | 40.080,00     | 0 TL        | 66.800,00        | 26.720,00          | 0               |               | 0                |        |
|                                               | 17 690321979            | 6110102644                | 250                    | 1                   | 1                  | 1                  | 0                   | 0 TL             | 167.760,00    | 0 TL        | 279.600,00       | 111.840,00         | 0               |               | 0                |        |
|                                               | 18 690321979            | 6110102641                | 250                    | 1                   | 1                  | 1                  | 0                   | 0 TL             | 14.400,00     | 0 TL        | 24.000,00        | 9.600,00           | 0               |               | 0                |        |
|                                               | 19 [] 690321979         | 6110102642                | 250                    | 1                   | 1                  | 1                  | 0                   | 0 TL             | 12.060,00     | 0 TL        | 20.100,00        | 8.040,00           | 0               |               | 0                | _      |
|                                               | TK K Sayfa 1            | /3 🕨 M 🔅                  |                        |                     |                    |                    |                     |                  |               |             |                  |                    |                 |               | Gösterier 1 - 1  | 00. 12 |

Ekrana gelen sayfada 500 adet taşınmaz gösterilmekte ve en fazla 500'er 500'er muhasebeleştirme yapılmasına imkan tanınmaktadır. Envanter kayıtları gerçekleşecek taşınmazlar tek tek seçilebildiği gibi, vergi kimlik numarasının sol tarafında kalan kutucuk işaretlenip (1) bir defada muhasebeleşecek maksimum taşınmaz sayısı da seçilebilir. Taşınmazların tümü seçildikten sonra "Seçilenleri Muhasebeleştir" butonuna tıklanır. (2)

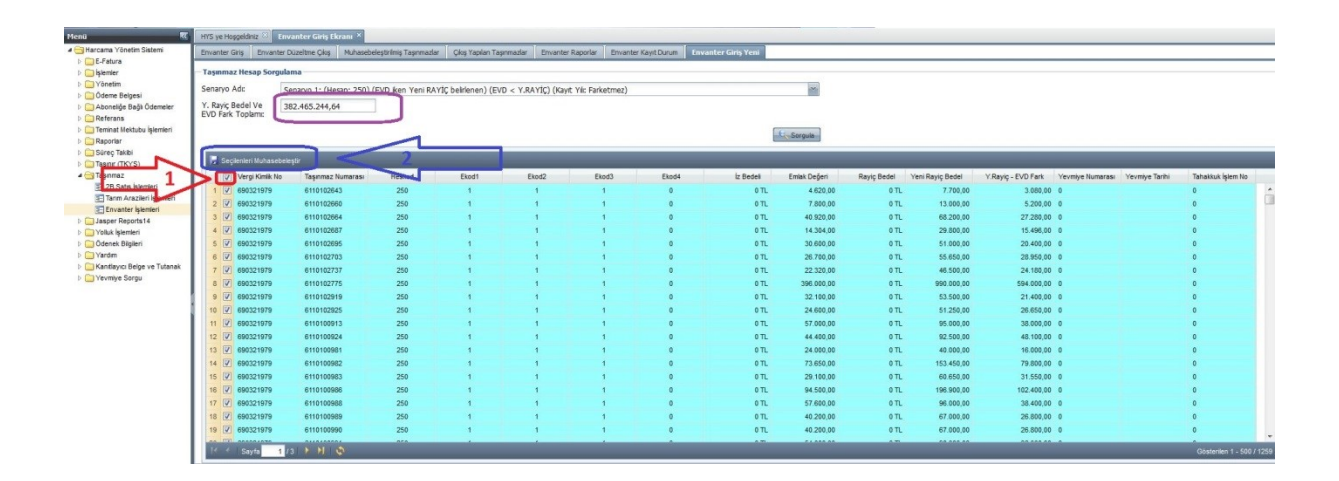

"Seçilenleri Muhasebeleştir" butonu kullanıldıktan sonra say2000i'de otomatik olarak muhasebe kaydı oluşur. "Yeni Rayiç Bedel ve Emlak Vergi Değeri Fark Toplamı" gösterilen kutucukta ise seçilen taşınmazlara ait muhasebe kaydında oluşacak toplam tutarı gösterir. Senaryolara göre, toplam tutar pozitif veya negatif olabilecektir. Bu değer pozitif olduğunda 250, 251 ve 252 hesabın borcu karşılığındaki tutar toplamının 600-Geliler Hesabına kaydedileceğini, negatif olduğunda ise 250, 251 ve 252 hesabın alacağı karşılığındaki tutar toplamında 630-giderler Hesabına kaydedileceğini göstermektedir. Muhasebeleştir butonuna basılmadan önce bu tutarın not edilerek, oluşacak muhasebe işlem fişindeki 600-Gelirler veya 630-giderler Hesabındaki değer ile aynı olup olmadığı kontrol edilmelidir.

| T | 🖉 Osasla Develana  | - Forme Puntime    | Web                    |                |                       |                         |                       |                      |  |
|---|--------------------|--------------------|------------------------|----------------|-----------------------|-------------------------|-----------------------|----------------------|--|
|   |                    | a Points Runtime - | WED                    | _              | _                     | _                       | _                     | _                    |  |
|   | zencere            | _                  | _                      | _              | _                     |                         | _                     |                      |  |
|   | say2000i           |                    | ,                      |                |                       |                         | _                     | 1                    |  |
|   | Fis Tipi : 4       | MIF OÖEB           | Fis Durumu 🔘 Isle      | m No 201700000 | 47 2017 YII           | LI Islem Tar 22/05/2017 | KABUL                 | Sorau Gir            |  |
|   | Muhasebe Birimi    | i 06150            | Hakedis                | Yevmiye N      | 0 20170000033         | Yevm. Tar 22/05/2017    |                       | Sorou Intal          |  |
|   | Hakedis Kart No    |                    |                        | Verile N       | lo                    | Verile Tar              | Intel Sen Oney        | Serm Termizle        |  |
| 9 | Kurum Kodu         | 12 1 34            | 62 Birim               | 850 Daire Ad   | di Milli Emlak Müdürl | üğü-Hisar               | Düzelt T.O.:          |                      |  |
|   | T.C. Kimlik No     | 690321             | 1979 Mernis -Vedo      | o Sorgu        | 17:51:26              | Kabul Saati 17:51:14    | Alindi MUS            | Kavit Sil            |  |
|   | Adi                | ANKARA DEF         | TERDARLIĞ Sovadi       |                | Vek.Sov               | radi                    | Yevroive Tar Degi     |                      |  |
|   | Vekalet Vergi No   |                    | Vek Adi                |                | OHAL BUTON            | Beyanname No            | Intalli Fisten Dü     | zeltme Eisi Olustur  |  |
|   | Açiklama           | MEOP Envante       | er Rayiç Bedel Değerle | eme Kaydı      |                       |                         |                       | /il Mase Düz         |  |
|   | la IZ Haa IZ IZuau | n Kadu I           | Fasheires Fisses F     |                | Dotes Election        | Pere                    |                       |                      |  |
|   | 2 600 12 01        | 34 62 850          |                        |                |                       | 00                      | 382 465 244 64        |                      |  |
|   | 1 250 12 01        | 34 62 850 01       | 1 2 00 1 01            | 01 01 00       |                       | 16.929.387.05           | .00                   | RAZÍ VE ARSALA T     |  |
|   | 1 250 12 01        | 34 62 850 01       | 1 2 00 1 01            | 01 02 00       | FFFF                  | 2.468.950,00            | ,00 A                 | RAZÍ VE ARSALA B     |  |
|   | 1 250 12 01        | 34 62 850 01       | 1 2 00 1 01            | 01 04 00       |                       | 8.208.852,98            | ,00 A                 | RAZÍ VE ARSALA T     |  |
|   | 1 250 12 01        | 34 62 850 01       | 1 2 00 1 01            | 02 00 00       |                       | 354.858.054,61          | ,00 ARAZİ VE ARSALA A |                      |  |
|   |                    |                    |                        |                | TOPLAM                | 382.465.244,64          | 382.465.244,64        | Icra Kesinti         |  |
|   | Hes.Al.Tar         | Hes.Al.No          | Borç                   | Alacak         | Kalan                 | Vedop Bloke             | Adi                   | Soyadi               |  |
|   | K Muh Birimi       | K Yey Tar          | K.Yev.No F             | Bas Tar. 0     | Izel Sira No          | Genel No                | Cek No                | Sicil No             |  |
|   |                    |                    |                        |                |                       | 690321979               | ,<br>,                |                      |  |
|   | Pul Adet           | Yil Kur Kur        | r Ayr Mahalli Kur      | Yabanci        |                       | Fatura No               | Janka Hesno           |                      |  |
|   | Açiklamı           |                    |                        | Sgk Kuru       | im Sicil No           | Tahakkuk_id             | Cek No. Zam As Tr D   |                      |  |
|   |                    |                    |                        |                |                       |                         | çok no, zam.Ha.m.     | egistir              |  |
|   | Alinan Ödenek      | (Birim)            | Harcama                |                | Alinan Avans          | Kullanilan (            | Odenek                | 00                   |  |
|   | Tenkis             | ,00                | Düsülen Harcama        | ,00            | ,uu<br>Düsülen Avans  | Blok                    | e Kalan (             | Jdenek (Kurum+Birim) |  |
|   |                    | ,00                |                        | ,00            | ,00                   |                         | ,00                   | ,00                  |  |

Örnek yevmiyede görüldüğü gibi muhasebe kaydı oluşmadan önce HYS'de mor renkte görülen 382.465.244,64 tutarı muhasebe kaydındaki tutar ile eşittir.

Bu şekilde taşınmazlar toplu halde seçilip muhasebeleştirildikten sonra, yevmiye kayıtları say2000i den sorgu yapılıp görülebildiği gibi HYS'de Envanter İşlemlerinde "Envanter Raporlar" kısmına girilip ekrandaki yevmiye seçildikten sonra "MİF Dök" butonu kullanılarak da yevmiye kayıtlarına ulaşılabilir. Daha detay bilgilere ulaşmak için aynı ekranda "Envanter Detay" butonu kullanılır.

| Envanter Grig Envanter Düselters Cilis Muhasebelegtifnig Tagemader Cilis Yapana Tagemader Envanter Rapenter Envanter Karpt Darum Envanter Grig Teni |                                                                                                    |                                                                                                    |                                                                                                    |                                                                                                    |  |  |  |  |  |  |
|----------------------------------------------------------------------------------------------------|----------------------------------------------------------------------------------------------------|----------------------------------------------------------------------------------------------------|----------------------------------------------------------------------------------------------------|----------------------------------------------------------------------------------------------------|--|--|--|--|--|--|
| 🚔 MF Dök 🚔 Envanter Detay (EK-2 Tapuda Kayiti Olan Taşı                                                                                             | nmazlar Formu)                                                                                                    |                                                                                                    |                                                                                                    |                                                                                                    |  |  |  |  |  |  |
| Envanter Kayt Türü                                                                                                    | Yevmiye Numarası                                                                                                    | Yevmiye Tarihi                                                                                                    | Tahakkuk İşlem No                                                                                                    |                                                                                                    |  |  |  |  |  |  |
| 1 📝 Envanter Rayiç Bedel Değerleme Kaydı                                                                                                    | 20170000033                                                                                                    | 22.05.2017                                                                                                    | 170009417600043                                                                                                    |                                                                                                    |  |  |  |  |  |  |
| 2 📰 Envanter Rayiç Bedel Değerleme Kaydı                                                                                                    | 20170000032                                                                                                    | 22.05.2017                                                                                                    | 170009417600042                                                                                                    |                                                                                                    |  |  |  |  |  |  |
| 3 📰 Envanter Rayiç Bedel Değerleme Kaydı                                                                                                    | 20170000031                                                                                                    | 22.05.2017                                                                                                    | 170009417600041                                                                                                    |                                                                                                    |  |  |  |  |  |  |
| 4 🗐 Envanter Rayiç Bedel Değerleme Kaydı                                                                                                    | 20170000030                                                                                                    | 22.05.2017                                                                                                    | 170009417600040                                                                                                    |                                                                                                    |  |  |  |  |  |  |
| 5 🗐 Envanter Rayiç Bedel Değerleme Kaydı                                                                                                    | 20170000029                                                                                                    | 22.05.2017                                                                                                    | 170009417600039                                                                                                    |                                                                                                    |  |  |  |  |  |  |
| 6 🗐 Envanter Rayiç Bedel Değerleme Kaydı                                                                                                    | 20170000027                                                                                                    | 18.05.2017                                                                                                    | 170009417600037                                                                                                    |                                                                                                    |  |  |  |  |  |  |
| 7 🗐 Envanter Rayiç Bedel Değerleme Kaydı                                                                                                    | 20170000026                                                                                                    | 18.05.2017                                                                                                    | 170009417600036                                                                                                    |                                                                                                    |  |  |  |  |  |  |
| 8 📃 Envanter Rayiç Bedel Değerleme Kaydı                                                                                                    | 20170000025                                                                                                    | 17.05.2017                                                                                                    | 170009417600035                                                                                                    |                                                                                                    |  |  |  |  |  |  |
| 9 📰 Envanter Rayiç Bedel Değerleme Kaydı                                                                                                    | 20170000024                                                                                                    | 17.05.2017                                                                                                    | 170009417600034                                                                                                    |                                                                                                    |  |  |  |  |  |  |
| 10 📋 Envanter Rayiç Bedel Değerleme Kaydı                                                                                                    | 20170000022                                                                                                    | 17.05.2017                                                                                                    | 170009417600032                                                                                                    |                                                                                                    |  |  |  |  |  |  |
| 11 📰 Envanter Rayiç Bedel Değerleme Kaydı                                                                                                    | 20170000021                                                                                                    | 17.05.2017                                                                                                    | 170009417600031                                                                                                    |                                                                                                    |  |  |  |  |  |  |
| 12 📃 Envanter Rayiç Bedel Değerleme Kaydı                                                                                                    | 20170000020                                                                                                    | 17.05.2017                                                                                                    | 170009417600030                                                                                                    |                                                                                                    |  |  |  |  |  |  |
| 13 📰 Envanter Rayiç Bedel Değerleme Kaydı                                                                                                    | 20170000018                                                                                                    | 16.05.2017                                                                                                    | 170009417600028                                                                                                    |                                                                                                    |  |  |  |  |  |  |
| 14 🗐 Envanter Giriş Kaydı                                                                                                    | 20160167975                                                                                                    | 31.08.2016                                                                                                    | 160009068012090                                                                                                    |                                                                                                    |  |  |  |  |  |  |
| 15 📰 Envanter Giriş Kaydı                                                                                                    | 20160163968                                                                                                    | 23.06.2016                                                                                                    | 160009068011936                                                                                                    |                                                                                                    |  |  |  |  |  |  |
| 16 📃 Envanter Giriş Kaydı                                                                                                    | 20160163913                                                                                                    | 23.08.2016                                                                                                    | 160009068011935                                                                                                    |                                                                                                    |  |  |  |  |  |  |
| 17 📰 Envanter Giriş Kaydı                                                                                                    | 20160101457                                                                                                    | 27.05.2016                                                                                                    | 160009068007740                                                                                                    |                                                                                                    |  |  |  |  |  |  |
| 18 📰 Envanter Giriş Kaydı                                                                                                    | 20160082728                                                                                                    | 02.05.2016                                                                                                    | 160009068006444                                                                                                    |                                                                                                    |  |  |  |  |  |  |
| 19 Envanter Giriş Kaydı                                                                                                    | 20160027215                                                                                                    | 16.02.2016                                                                                                    | 160009068002213                                                                                                    |                                                                                                    |  |  |  |  |  |  |
|                                                                                                    | Terrenter Groß Denaterie Castline Castline Cast | Environt Right Bester Duchters Kigk         Massachersplants         Care Instruct         Description         Description <thdescription< th="">         Description</thdescription<> | Tensetter Signe Brocker Okanin Gin Waterheinstregerander         Desetter Ragender         Desetter Ragender         Desetter Ragender         Desetter Ragender         Desetter Ragender           Image: Secter Signer Signe | Instruct State (2)         Material State (2)         Operation (2)         State (2)         Operation (2)         State (2)         State (2) <th< td=""></th<> |  |  |  |  |  |  |

Envanter Raporlar sekmesinde ekrana gelen, Envanter Kayıt Türü sütununun altında gösterilen "Envanter Rayiç Bedel Değerleme Kaydı" yeni yapılan envanter muhasebe kayıtlarına ilişkin bilgileri içerir.

Ayrıca eski envanter çalışmasında alınan "Yevmiye Numarası", "Taşınmaz Numarası" ile soru yapılabileceği gibi, rayiç bedeli belirlenen taşınmaların değerlemesine ilişkin muhasebe kayıtları için "Yeni Rayiç Yevmiye No" ile de soru sorgulama yapılabilir. Bu sorgulama ekranına "Envanter İşlemleri" bölümünde "Muhasebeleşmiş Taşınmazlar" sekmesine girilerek oluşturulur.

| Emlak Mudurluğu-Nisar 6150 / 12 | 1.34.62.850           |                                  | ARCAINA FONET         | INI STRICTUR               |                         | 11 and 11           |                  |                  |                |                      |                       |                           |
|---------------------------------|-----------------------|----------------------------------|-----------------------|----------------------------|-------------------------|---------------------|------------------|------------------|----------------|----------------------|-----------------------|---------------------------|
| lenü 🔣                          | HIS ye Hoggeldiniz    | Envanter Ciriş Ekranı ×          |                       |                            |                         |                     |                  |                  |                |                      |                       |                           |
| Harcama Yönetim Sistemi         | Envanter Giris Envant | ter Düzeltme Dios Mühasebeleştir | ilmis Tasınmazlar Cik | s Yanlan Tasırmazlar Erriv | anter Raporlar Envanter | Kayıt Durum Envante | r Giris Yeni     |                  |                |                      |                       |                           |
| E-Fatura                        |                       |                                  |                       |                            |                         |                     |                  |                  |                |                      |                       |                           |
| b işlemler                      | Muhasebeleştirilmiş   | Taşınmazlar Sorgulama            |                       |                            |                         |                     |                  |                  |                |                      |                       |                           |
| > Vonesm                        | Taşınmaz No:          | Giriniz                          |                       |                            |                         |                     |                  |                  |                |                      |                       |                           |
| Abonelde Bağı Ödemeler          | Yevmiye No:           | 20140183284                      |                       |                            |                         |                     |                  |                  |                |                      |                       |                           |
| > 🤤 Referans                    | Yani Yeumiye No:      | Cislois                          |                       |                            |                         |                     |                  |                  |                |                      |                       |                           |
| Teminat Mektubu İşlemleri       | ren rennye ne.        | rem revrige no: Grinz            |                       |                            |                         |                     |                  |                  |                |                      |                       |                           |
| Raporlar                        | 💞 Fram Tennitie)      |                                  |                       |                            |                         |                     |                  |                  |                |                      |                       |                           |
| Direç Takibi                    | 0                     |                                  |                       |                            |                         |                     |                  |                  |                |                      |                       |                           |
| D lasnr (IKYS)                  | 📋 Vergi Kimik N       | lo Taşınmaz Numarası             | Heskod                | iz Bedeli                  | Emlak Değeri            | Rayiç Bedel         | Yeni Rayiç Bedel | Yevmiye Numarası | Yevmiye Tarihi | Yeni Rayiç Yevmiye N | Yeni Rayiç Yevmiye Ta | Y. Rayiç Bedel - EVD Fark |
| 28 Sats islemieri               | 1 🛅 690321979         | 6110107686                       | 250                   | 0 TL                       | 1.918,80                | 0 TL                | 9.594,00         | 20140183284      | 16.10.2014     | 20170000036          | 22.05.2017            | 7.675,00                  |
| Tarm Arazileri İşlemleri        | 2 🗐 690321979         | 6100102780                       | 250                   | 0 TL                       | 6.646,32                | 0 TL                | 19.950,00        | 20140183284      | 16.10.2014     | 20170000036          | 22.05.2017            | 13.303,00                 |
| Envanter işlemleri              | 3 🛄 690321979         | 6110107225                       | 250                   | 0 TL                       | 5.880,00                | 0 TL                | 22.050,00        | 20140183284      | 16.10.2014     | 20170000036          | 22.05.2017            | 16.170,00                 |
| Jasper Reports14                | 4 🗐 690321979         | 6110107207                       | 250                   | 0 TL                       | 6.043,92                | 0 TL                | 10.100,00        | 20140183284      | 16.10.2014     | 20170000035          | 22.05.2017            | 4.056,00                  |
| Volluk İşlemleri                |                       |                                  |                       |                            |                         |                     |                  |                  |                |                      |                       |                           |
| D Genek Bigien                  |                       |                                  |                       |                            |                         |                     |                  |                  |                |                      |                       |                           |
| Kantlavici Belge ve Tutanak     |                       |                                  |                       |                            |                         |                     |                  |                  |                |                      |                       |                           |
| > C Yevmiye Sorgu               |                       |                                  |                       |                            |                         |                     |                  |                  |                |                      |                       |                           |
|                                 |                       |                                  |                       |                            |                         |                     |                  |                  |                |                      |                       |                           |
|                                 |                       |                                  |                       |                            |                         |                     |                  |                  |                |                      |                       |                           |
|                                 |                       |                                  |                       |                            |                         |                     |                  |                  |                |                      |                       |                           |
|                                 |                       |                                  |                       |                            |                         |                     |                  |                  |                |                      |                       |                           |
|                                 |                       |                                  |                       |                            |                         |                     |                  |                  |                |                      |                       |                           |
|                                 |                       |                                  |                       |                            |                         |                     |                  |                  |                |                      |                       |                           |
|                                 |                       |                                  |                       |                            |                         |                     |                  |                  |                |                      |                       |                           |
|                                 |                       |                                  |                       |                            |                         |                     |                  |                  |                |                      |                       |                           |
|                                 |                       |                                  |                       |                            |                         |                     |                  |                  |                |                      |                       |                           |
|                                 |                       |                                  |                       |                            |                         |                     |                  |                  |                |                      |                       |                           |
|                                 |                       |                                  |                       |                            |                         |                     |                  |                  |                |                      |                       |                           |
|                                 |                       |                                  |                       |                            |                         |                     |                  |                  |                |                      |                       |                           |
|                                 |                       |                                  |                       |                            |                         |                     |                  |                  |                |                      |                       |                           |
|                                 |                       |                                  |                       |                            |                         |                     |                  |                  |                |                      |                       |                           |
|                                 |                       |                                  |                       |                            |                         |                     |                  |                  |                |                      |                       |                           |

Örnekte eski envanter kayıt yevmiye numarasından hareketle sorgulama yapılmıştır. Sorgulama sonucunda o yevmiye kaydı içinde var olan taşınmazlara ait "Taşınmaz Numarası" "Emlak Değeri" "Yeni Rayiç Bedeli" eski "Yevmiye Numarası" ve yeni rayiçe ait "Yevmiye Numarası" karşımıza çıkmaktadır. Yevmiye numarası girilerek hareketle sorgu yapılabildiği gibi "Muhasebeleştirilmiş Taşınmazlar" sekmesinde taşınmaz numarası ve yeni yapılan envanter çalışması neticesinde oluşan yevmiye kaydı girilerek de sorgu yapılabilir.

Ayrıca HYS'den "Envanter Giriş Yeni" modülü kullanarak oluşturulan muhasebe kayıtlarını say2000i' den yevmiye bazlı sorgulamak istenirse Yevmiye numarasına "%" işareti ve maaş kutucuğuna "E6" yazarak envanter odaklı sorgu yapılabilir.